## **Changing your Main Greeting**

Open an Internet Browser and enter system IP address in browsers address bar. Example: Http://192.168.0.254:8080 Ask A2z Pro for your IP Information

Enter user name and password. Example: User: admin Password: A43zt9Abz1

1= click on PBX icon at the top of screen

1=On the left panel choose: Audio Settings

3=Click on Custom Prompts

2=Choose greeting to change and click <u>RECORD AGAIN</u> button and click OK to record over existing prompt.

3=Choose <u>EXTENSION</u> from drop down box for the system to call you and click <u>RECORD</u> button. 4=Record your new message.

To listen repeat steps above but choose the <u>PLAY</u> button instead of RECORD button.

When finished click <u>APPLY CHANGES</u> button at the right hand top of screen if applicable and then <u>LOGOUT</u> button at the right hand top of screen and close browser.